#### THE UNIVERSITY OF ALABAMA IN HUNTSVILLE

#### The University of Alabama in Huntsville Office of Budget and Management Information Banner Finance Self-Service Training

#### Lesson Objectives

- \* Correctly set up the Budget Status by Account Query by using the Index field.
- \* Interpret a Budget Status by Account query accurately.
- \* Determine when to use the Budget Status by Account query by researching electronic purchase examples.

| 🝐 My Drive - Google 🗙 📄 Banner Training Ar 🗙 📑 Banner 9 Ca | se Lo: X 📑 JE16 Form-Cost-S X 📑 1_BD04 Budget_C X 📑 Bud 🔽 You are screen sharing 🔗 🚾 Stop Share documen: X 🕜 homepage X 🧧 My Finance Dashi: X 🕼 Logout successful X + V - O X                                              |
|------------------------------------------------------------|----------------------------------------------------------------------------------------------------|
| ← → C                                                      | ssb/financeCommonDashboard 🖻 🖈 🗖 🚇 🗄                                                                                                    |
| ★ Bookmarks 附 Inbox - tgh0008@u 🔽 University of Alaba 🔤    | UAH - The Universit 🕐 Banner & Homepage 🔤 Banner Admin 🔤 My Finance Dashbo 🎯 TEST My Finance D 🎯 TEST Banner Admin 🥅 Staples Advantage 🜔 MyFinance Training 🙋 ARGOS Web Viewer 🙋 ARGOS evisions   eL »   📒 Other bookmarks |
| :: <b>/</b> A                                              | 🗱 🔔 Ms Tammy G Haymon                                                                                                    |
|                                                            | My Finance                                                                                                    |
|                                                            | Hello Tammy,<br>Create, edit and approve transactions and view financial information for department / organization.                                                                                                    |
|                                                            | My Finance Query<br>Create, view and share budget availability, encumbrance and<br>payroll queries.                                                                                                    |
|                                                            | Approve Documents View list of documents pending approval. Approve, disapprove, or deny.                                                                                                    |
|                                                            | View Document<br>View draft, pending and completed documents with related<br>information and approval history.                                                                                                    |
|                                                            |                                                                                                    |
|                                                            |                                                                                                    |
|                                                            |                                                                                                    |

| # <i>L</i> M                  |               |                |                 |                                                         | *                                                | Mr Mark Douglas Masse |
|-------------------------------|---------------|----------------|-----------------|---------------------------------------------------------|--------------------------------------------------|-----------------------|
| My Finance • My Finance Query |               |                |                 |                                                         |                                                  |                       |
| My Finance Query              |               |                |                 |                                                         | Search Query                                     | ۹ New Query           |
| Favorites                     | Saved Queries | Shared Queries |                 | Low-High                                                | Y D                                              | $\sum$                |
|                               |               | No Favorit     | te Query exists | Click the 'I<br>button in t<br>hand corn<br>to get star | New Query<br>the top rig<br>er of the so<br>rted | ,,<br>ht-<br>creen    |

| :: 200                        |                                         |                       | 🗱 🔕 Mr Mark Douglas Massey |
|-------------------------------|-----------------------------------------|-----------------------|----------------------------|
| My Finance • My Finance Query | Create New Query                        | ×                     |                            |
| My Finance Query              |                                         |                       | Search Query Q New Query   |
|                               | Select Query Type                       |                       | Y B                        |
|                               | Budget Status by Account                |                       | Select the                 |
|                               |                                         |                       | (Budget Status             |
|                               | Values                                  |                       | bu Assount?                |
|                               | Chart*                                  | Index                 | by Account                 |
|                               | H The University of AL in Huntsville ** | Choose Index 🗸        | option from                |
|                               | Fund                                    | Organization*         | the Drop-down              |
| Make sure that                | Choose Fund                             | Choose Organization 🗸 | menu.                      |
| your Chart of                 | Account                                 | Program               |                            |
| Accounts is Set               | Choose Account                          | Choose Program 🗸      |                            |
| to 'H'                        | Activity                                | Location              |                            |
| ('F' for                      | Choose Activity 👻                       | Choose Location 🗸     |                            |
| Foundation                    | Fund Type                               | Account Type          |                            |
| Orgs)                         | Choose Fund Type 🗸                      | Choose Account Type 🗸 | •                          |

| Create New Query<br><br>Select Query Type |              |                | New Query |  |
|-------------------------------------------|--------------|----------------|-----------|--|
| Budget Status by Account ~                |              |                |           |  |
| Values                                    |              |                |           |  |
| Chart*                                    | Index        |                |           |  |
| H The University of AL in Huntsville **   | Choos        | Click here!!!! | ~         |  |
| Fund                                      | Organization | *              |           |  |

First, enter the 6-digit 'Index Number' ('Organization Number', 'Org Code', or just 'Org'). A dropdown list will appear where you will select the org number. You can also use a wildcard % to look up the org # (e.g. 57%xxx).

Once you enter and select the org, these fields will auto-populate as seen on the right:

- Fund Number
- Organization (Index moves here)
- Program Code

| Create New Query                        | ×                        |
|-----------------------------------------|--------------------------|
| Select Query Type                       |                          |
| Budget Status by Account                |                          |
|                                         |                          |
| Values                                  |                          |
| Chart *                                 | Index                    |
| H The University of AL in Huntsville ** |                          |
| Fund                                    | Organization*            |
| 15000 O & M General                     |                          |
| Account                                 | Program                  |
| Choose Account                          | 60 Institutional Support |
| Activity                                | Location                 |
| Choose Activity                         | Choose Location 🗸        |
| Fund Type                               | Account Type             |
| Choose Fund Type 🗸                      | Choose Account Type 🗸 🗸  |

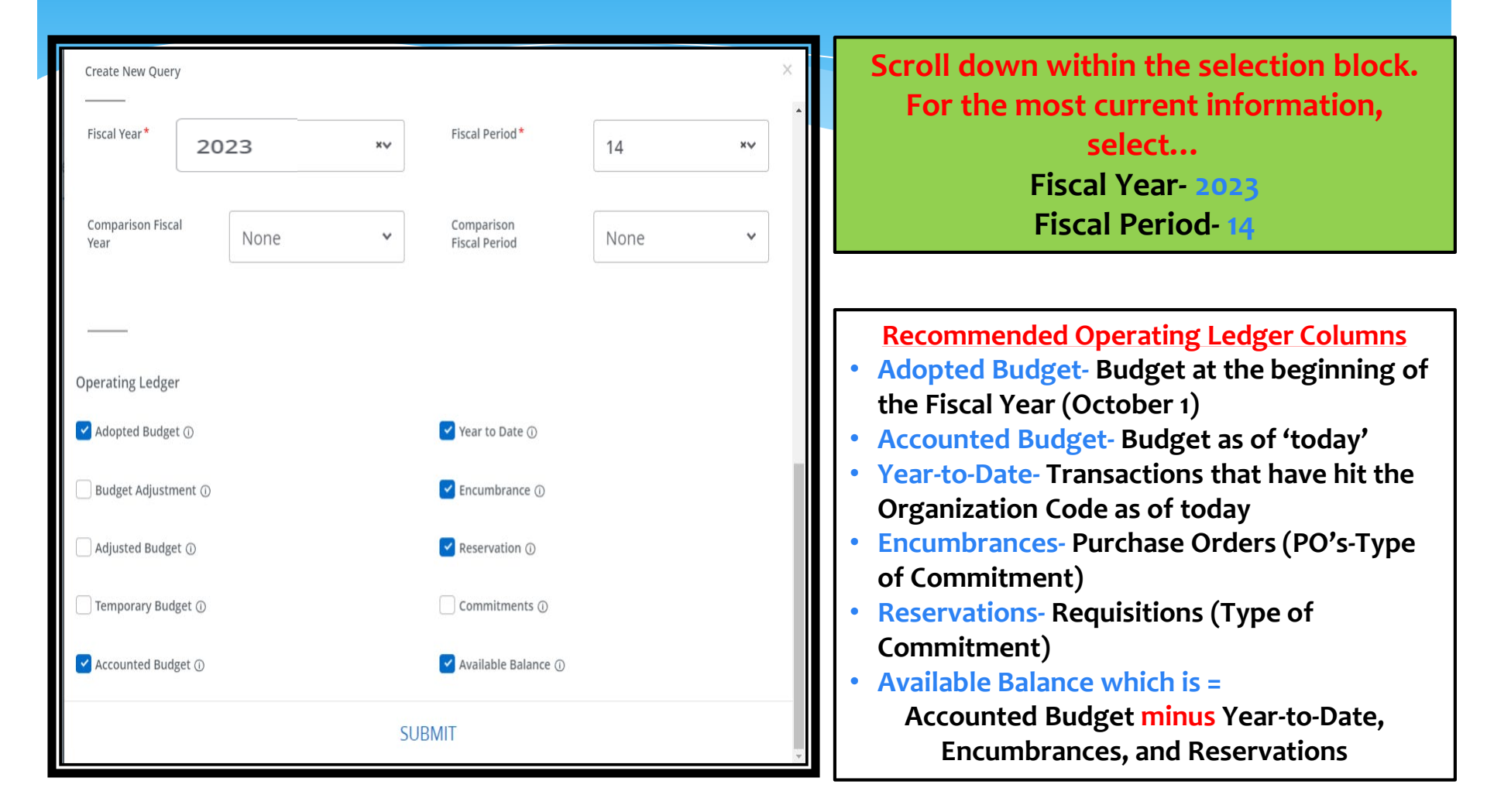

| :: <b>/</b> AA                        |                                  |                             |                                 |                          |                           |                         | 🗱 💽 Ms Tammy G Haymor       |
|---------------------------------------|----------------------------------|-----------------------------|---------------------------------|--------------------------|---------------------------|-------------------------|-----------------------------|
| My Finance • My Finance               | Query.  Budget Status by Account |                             |                                 |                          |                           |                         |                             |
| Budget Status by Acco                 | punt                             |                             | CF                              | IECK YOUR I              | IILE,                     | Edit, Share,            | Save New Query              |
| Org Titl                              | e and # 🛛 🧲                      |                             | FUNI                            | D, ORG AND               | DATES!!                   |                         | / > 8 0 :                   |
| Query Results                         |                                  |                             | $\checkmark$                    |                          | Dow                       | nload Button            | + ±                         |
| Account                               | Account Title                    | FY23/PD14 Adopted<br>Budget | FY23/PD14 Accounted<br>Budget 오 | FY23/PD14 Year to Date 🗘 | FY23/PD14<br>Encumbrances | FY23/PD14 Reservation 🗘 | FY23/PD14 Available Salance |
| 6110                                  | Executive / Administrator        | \$341,249.00                | \$341,249.00                    | \$12,677.94              | \$0.00                    | \$0.00                  | \$328,571.06                |
| 6150                                  | Professional / Non-Faculty       | \$568,739.00                | \$568,739.00                    | \$20,906.63              | \$0.00                    | \$0.00                  | \$547,832.37                |
| 6152                                  | Secretarial / Clerical           | \$36,200.00                 | \$36,200.00                     | \$1,324.61               | \$0.00                    | \$0.00                  | \$34,875.39                 |
| 6154                                  | Technical / Para-Professional    | \$0.00                      | \$0.00                          | \$778.01                 | \$0.00                    | \$0.00                  | (\$778.01)                  |
| 6498                                  | Wireless Device Supplement       | \$0.00                      | \$0.00                          | \$219.25                 | \$0.00                    | \$0.00                  | (\$219.25)                  |
| 6500                                  | Employee Benefits                | \$312,244.00                | \$312,244.00                    | \$0.00                   | \$0.00                    | \$0.00                  | \$312,244.00                |
| 6510                                  | FICA                             | \$0.00                      | \$0.00                          | \$2,087.04               | \$0.00                    | \$0.00                  | (\$2,087.04)                |
| 6520                                  | TRS                              | \$0.00                      | \$0.00                          | \$4,358.69               | \$0.00                    | \$0.00                  | (\$4,358.69)                |
| 6530                                  | SRA Matching (TIAA-CREF)         | \$0.00                      | \$0.00                          | \$1,329.88               | \$0.00                    | \$0.00                  | (\$1,329.88)                |
| 6540                                  | Health Insurance                 | \$0.00                      | \$0.00                          | \$4,293.20               | \$0.00                    | \$0.00                  | (\$4,293.20)                |
| 6541                                  | Group Life                       | \$0.00                      | \$0.00                          | \$70.91                  | \$0.00                    | \$0.00                  | (\$70.91)                   |
| 6560                                  | LTD-Salary Continuation          | \$0.00                      | \$0.00                          | \$80.99                  | \$0.00                    | \$0.00                  | (\$80.99)                   |
| 6561<br>Report Total (of all records) |                                  | \$1,359,174.00              | \$1,359,174.00                  | \$48,137.86              | \$4,984.32                | \$0.00                  | \$1,306,051.82              |

| : <i>L</i> A                          |                                 |                               |                               |                          |                           | *                     | Ms Tammy G Haymo                                        |
|---------------------------------------|---------------------------------|-------------------------------|-------------------------------|--------------------------|---------------------------|-----------------------|---------------------------------------------------------|
| My Finance • My Finance Q             | uery   Budget Status by Account | Chec                          | k vour Pen                    | ding Docum               | nents for                 |                       |                                                         |
| Budget Status by Account<br>Cong Titl | e and #                         | transa<br>DO                  | ctions that<br>affect you     | Ellipsis                 | New Query                 |                       |                                                         |
| Account                               | Account Title                   | FY23/PD14 Adopted<br>Budget � | FY23/PD14 Accounted<br>Budget | FY23/PD14 Year to Date 🗘 | FY23/PD14<br>Encumbrances | FY23/PD14 Reservation | Balance     View pending     documents     View payroll |
| 6110                                  | Executive / Administrator       | \$341,249.00                  | \$341,249.00                  | \$12,677.94              | \$0.00                    | \$0.00                | \$328,571.06                                            |
| 6150                                  | Professional / Non-Faculty      | \$568,739.00                  | \$568,739.00                  | \$20,906.63              | \$0.00                    | \$0.00                | \$547,832.37                                            |
| 6152                                  | Secretarial / Clerical          | \$36,200.00                   | \$36,200.00                   | \$1,324.61               | \$0.00                    | \$0.00                | \$34,875.39                                             |
| 6154                                  | Technical / Para-Professional   | \$0.00                        | \$0.00                        | \$778.01                 | \$0.00                    | \$0.00                | (\$778.01)                                              |
| 6498                                  | Wireless Device Supplement      | \$0.00                        | \$0.00                        | \$219.25                 | \$0.00                    | \$0.00                | (\$219.25)                                              |
| 6500                                  | Employee Benefits               | \$312,244.00                  | \$312,244.00                  | \$0.00                   | \$0.00                    | \$0.00                | \$312,244.00                                            |
| 6510                                  | FICA                            | \$0.00                        | \$0.00                        | \$2,087.04               | \$0.00                    | \$0.00                | (\$2,087.04)                                            |
| 6520                                  | TRS                             | \$0.00                        | \$0.00                        | \$4,358.69               | \$0.00                    | \$0.00                | (\$4,358.69)                                            |
| 6530                                  | SRA Matching (TIAA-CREF)        | \$0.00                        | \$0.00                        | \$1,329.88               | \$0.00                    | \$0.00                | (\$1,329.88)                                            |
| 6540                                  | Health Insurance                | \$0.00                        | \$0.00                        | \$4,293.20               | \$0.00                    | \$0.00                | (\$4,293.20)                                            |
| 6541                                  | Group Life                      | \$0.00                        | \$0.00                        | \$70.91                  | \$0.00                    | \$0.00                | (\$70.91)                                               |
| 6560                                  | LTD-Salary Continuation         | \$0.00                        | \$0.00                        | \$80.99                  | \$0.00                    | \$0.00                | (\$80.99)                                               |
| Report Total (of all records)         |                                 | \$1,359,174.00                | \$1,359,174.00                | \$48,137.86              | \$4,984.32                | \$0.00                | \$1,306,051.82                                          |

The query is arranged in ascending order by Account Code. The codes fall into these categories or 'Hierarchies'.

Org Hierarchies

5000-Revenues

6000-Salary/Fringe

7000-Operating

8000-Capital Outlay

The Report total for all areas is at the bottom of the query.

| :: <b>Z</b> AR       |                                     |
|----------------------|-------------------------------------|
| My Finance • My Fina | nce Ouery   Budget Status by Accour |
| Budget Status        | by Account                          |
| <                    |                                     |
| Que Results          |                                     |
| Account \$           | Account Title                       |
| 6110                 | Executive / Administrator           |
| 6150                 | Professional / Non-Faculty          |
| 6152                 | Secretarial / Clerical              |
| 6154                 | Technical / Para-Professional       |
| 6190                 | Student                             |
| 6500                 | Employee Benefits                   |
| 6510                 | FICA                                |
| 6520                 | TRS                                 |
| 6530                 | SRA Matching (TIAA-CREF)            |
| 6540                 | Health Insurance                    |

| # <b>/</b> AA                 |                                       |
|-------------------------------|---------------------------------------|
| My Finance • My Finance Q     | uery • Budget Status by Account       |
| Budget Status by A            | Account                               |
| <                             |                                       |
| Quetesults                    |                                       |
| Account 🗘                     | Account Title 🗘 H                     |
| 7000                          | Expenditures                          |
| 7151                          | Advertising                           |
| 7156                          | Postage and Freight                   |
| 7173                          | Software Rent/Lease                   |
| 7174                          | Software Purchase                     |
| 7401                          | Xerox & Duplicating                   |
| 7404                          | Office Supplies                       |
| 7428                          | Other Supplies and Materials          |
| 7433                          | Computer & Peripheral<br>Supplies     |
| 7450                          | Computer & Periph Equip<br>2,000-4999 |
| Report Total (of all records) |                                       |
|                               |                                       |

# Reading the Budget Query by Account Query

\*Amounts can be calculated both across rows and down columns\*

| :: 4AA                        |                                |                |                                 |                          |                           | *                       | Ms Tammy G Haymon           |
|-------------------------------|--------------------------------|----------------|---------------------------------|--------------------------|---------------------------|-------------------------|-----------------------------|
| My Finance • My Finance Qu    | ery   Budget Status by Account |                |                                 | Rows                     | -                         |                         |                             |
| Budget Status by Accou        | nt                             | Acc            | ounted Budg                     | get-YTD-Encur            | mbrances-Re               | eservations=            | New Query                   |
| < Org # a                     | nd Title                       |                |                                 | Available Ba             | alance                    |                         | * > <b>B</b> 0 ;            |
| Query Results                 |                                |                |                                 |                          |                           |                         | + ±                         |
| Account                       | Account Title 🗘 FY23           | Budget O       | FY23/PD14 Accounted<br>Budget � | FY23/PD14 Year to Date 🗘 | FY23/PD14<br>Encumbrances | FY23/PD14 Reservation 🗘 | FY23/PD14 Available Salance |
| 6110                          | Executive / Administrator      | \$341,249.00   | \$341,249.00                    | \$12,677.94              | \$0.00                    | \$0.00                  | \$328,571.06                |
| 6150                          | Professional / Non-Faculty     | \$568,739.00   | \$568,739.00                    | \$20,906.63              | \$0.00                    | \$0.00                  | \$547,832.37                |
| 6152                          | Secretarial / Clerical         | \$36,200.00    | \$36,200.00                     | \$1,324.61               | \$0.00                    | \$0.00                  | \$34,875.39                 |
| 6154                          | Technical / Para-Professional  | \$0.00         | \$0.00                          | \$778.01                 | \$0.00                    | \$0.00                  | (\$778.01)                  |
| 6498                          | Wireless Device Supplement     | \$0.00         | \$0.00                          | \$219.25                 | \$0.00                    | \$0.00                  | (\$219.25)                  |
| 6500                          | Employee Benefits              | \$312,244.00   | \$312,244.00                    | \$0.00                   | \$0.00                    | \$0.00                  | \$312,244.00                |
| 6510                          | FICA                           | \$0.00         | \$0.00                          | \$2,087.04               | \$0.00                    | \$0.00                  | (\$2,087.04)                |
| 6520                          | TRS                            | \$0.00         | \$0.00                          | \$4,358.69               | \$0.00                    | \$0.00                  | (\$4,358.69)                |
| 6530                          | SRA Matching (TIAA-CREF)       | \$0.00         | \$0.00                          | \$1,329.88               | \$0.00                    | \$0.00                  | (\$1,329.88)                |
| 6540                          | Health Insurance               | \$0.00         | \$0.00                          | \$4,293.20               | \$0.00                    | \$0.00                  | (\$4,293.20)                |
| 6541                          | Group Life                     | \$0.00         | \$0.00                          | \$70.91                  | \$0.00                    | \$0.00                  | (\$70.91)                   |
| 6560                          | LTD-Salary Continuation        | \$0.00         | \$0.00                          | \$80.99                  | \$0.00                    | \$0.00                  | (\$80.99)                   |
| Report Total (of all records) | amounts                        | \$1,359,174.00 | \$1,359,174.00                  | \$48,137.86              | \$4,984.32                | \$0.00                  | \$1,306,051.82              |

| Salary<br>Account                  |           | Account 🗘 | Account Title                 | FY23/PD14 Adopted<br>Budget | FY23/PD14 Accounted Budget |
|------------------------------------|-----------|-----------|-------------------------------|-----------------------------|----------------------------|
| <mark>codes (61xx)</mark><br>Often |           | 6110      | Executive / Administrator     | \$341,249.00                | \$341,249.00               |
| budgeted at<br>the                 |           | 6150      | Professional / Non-Faculty    | \$568,739.00                | \$568,739.00               |
| beginning of<br>the Fiscal         |           | 6152      | Secretarial / Clerical        | \$36,200.00                 | \$36,200.00                |
| Year based<br>on the               |           | 6154      | Technical / Para-Professional | \$0.00                      | \$0.00                     |
| positions<br>that are              |           | 6498      | Wireless Device Supplement    | \$0.00                      | \$0.00                     |
| being paid<br>from the Org         | $\langle$ | 6500      | Employee Benefits             | \$312,244.00                | \$312,244,00               |
| Code.                              |           |           |                               |                             |                            |

**Employee Benefits** are typically budgeted in Account code 6500.

The Expenditures/Operating Budget is also *usually* budgeted in the 7000 code. Year-to-date charges, Encumbrances, and Reservations in the 7000 series then draw off of this total amount.

| Query results |                                    |   |                          |                            |                        |                           |                          | • ±                         |
|---------------|------------------------------------|---|--------------------------|----------------------------|------------------------|---------------------------|--------------------------|-----------------------------|
| Account       | Account Title                      | ٥ | FY22/PD14 Adopted Sudget | FY22/PD14 Accounted Budget | FY22/PD14 Year to Date | FY22/PD14<br>Encumbrances | FY22/PD14<br>Reservation | FY22/PD14 Available Balance |
| 7000          | Expenditures                       |   | \$10,200.00              | \$31,751.50                | \$0.00                 | \$0.00                    | \$0.00                   | \$31,751.50                 |
| 7152          | Institutional Dues &<br>Membership |   | \$0.00                   | \$0.00                     | \$100.00               | \$0.00                    | \$0.00                   | (\$100.00)                  |
| 7156          | Postage and Freight                |   | \$0.00                   | \$0.00                     | \$1,040.35             | \$0.00                    | \$0.00                   | (\$1.040.35)                |
| 7174          | Software Purchase                  |   | \$0.00                   | \$0.00                     | \$8,032.50             | \$0.00                    | \$0.00                   | (\$8,032.50)                |
| 7401          | Xerox & Duplicating                |   | \$0.00                   | \$0.00                     | \$1,745.98             | \$0.00                    | \$0.00                   | (\$1,745.98)                |

Amounts in the Non-mandatory Transfer line (7801) also affect the operating balance. These are amounts that have been moved in/out of the Org from/to different Fund numbers.

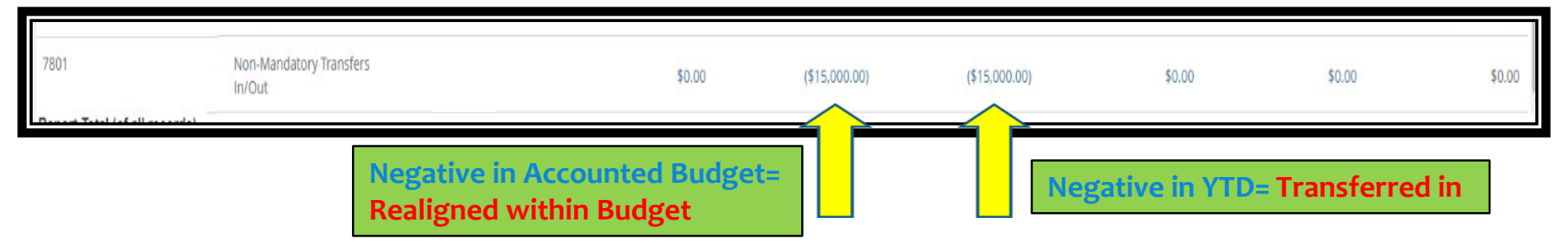

# When to Use the Budget Status by Account Query

- \* When you need to look at the detailed account codes for information on a transaction.
- \* When you need to research a requisition, purchase order, transfer or other entry.

## **Electronic Purchase Example**

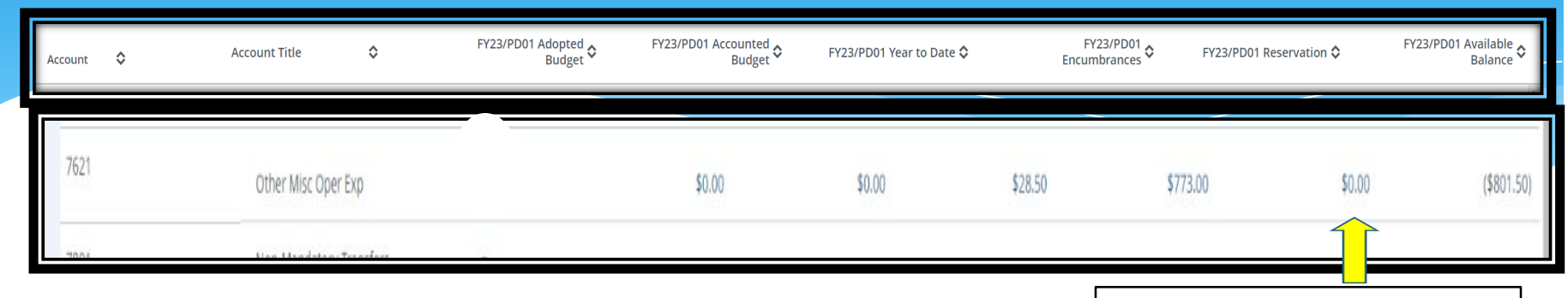

**Reservations Column** 

**Step 1- Requisition** entered and approved within Department (R010xxxx) Reservations column/account code detail below

| Transaction Date                     | ٥ | Activity Date | ٥ | Document Code | \$ | Vendor/Transaction<br>Description | ٥       |    | $\overline{\langle}$ | Amount 🗘 Rule Class Code | \$ |
|--------------------------------------|---|---------------|---|---------------|----|-----------------------------------|---------|----|----------------------|--------------------------|----|
| 10/26/2021                           |   | 10/26/2021    |   | R0123292 (i)  |    | Name of                           | submitt | er |                      | \$500.00 REQP            |    |
| 10/27/2021                           |   | 10/27/2021    |   | P0103915 🛈    |    | Dixie Pulp & Paper Recyclinį      | g, LLC  |    |                      | (\$500.00) POLQ          |    |
| Report Total (of all records) \$0.00 |   |               |   |               |    |                                   |         |    |                      |                          |    |

Step 2- Requisition converted to Purchase Order (P010xxxx) (moves amount to Encumbrances Column- next slide)

## **Electronic Purchase Example**

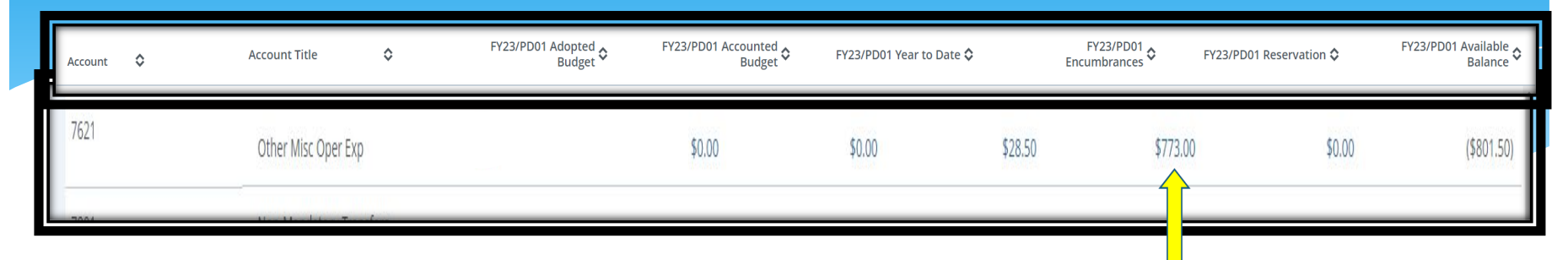

Encumbrance Column

Step 2 (cont.)- Requisition converted to Purchase Order (P010xxxx) Encumbrance column/account code detail below

| Transaction Date            | ٥  | Activity Date | Ŷ                 | Document Code           | ٥ | Vendor/Transaction<br>Description | \$ |             | Amount 🗘 Rule Class Code | \$ |
|-----------------------------|----|---------------|-------------------|-------------------------|---|-----------------------------------|----|-------------|--------------------------|----|
| 10/01/2021                  |    | 10/07/2021    |                   | REH21001 (i)            |   | ENCUMBRANCE ROLL                  |    | $\land$     | \$300.50 E090            |    |
| 10/01/2021                  |    | 10/07/2021    |                   | REH21001 ()             |   | ENCUMBRANCE ROLL                  |    |             | \$1.00 E090              |    |
| 10/27/2021                  |    | 10/27/2021    | $\mathbf{\Sigma}$ | P0103915 🛈              |   | Dixie Pulp & Paper Recycling, Ll  | .C |             | \$500.00 PORD            |    |
| 12/02/2021                  |    | 12/02/2021    |                   | 41412021 <sup>(i)</sup> |   | Dixie Pulp & Paper Recycling, LL  | .C | <u>&gt;</u> | (\$28.50) INEI           |    |
| Report Total (of all record | s) |               |                   |                         |   |                                   |    |             | \$773.00                 |    |

**Step 3- Item(s) invoiced** and paid- (41412xxx) (moves amount to Year-to-Date Column- **next slide**)

## **Electronic Purchase Example**

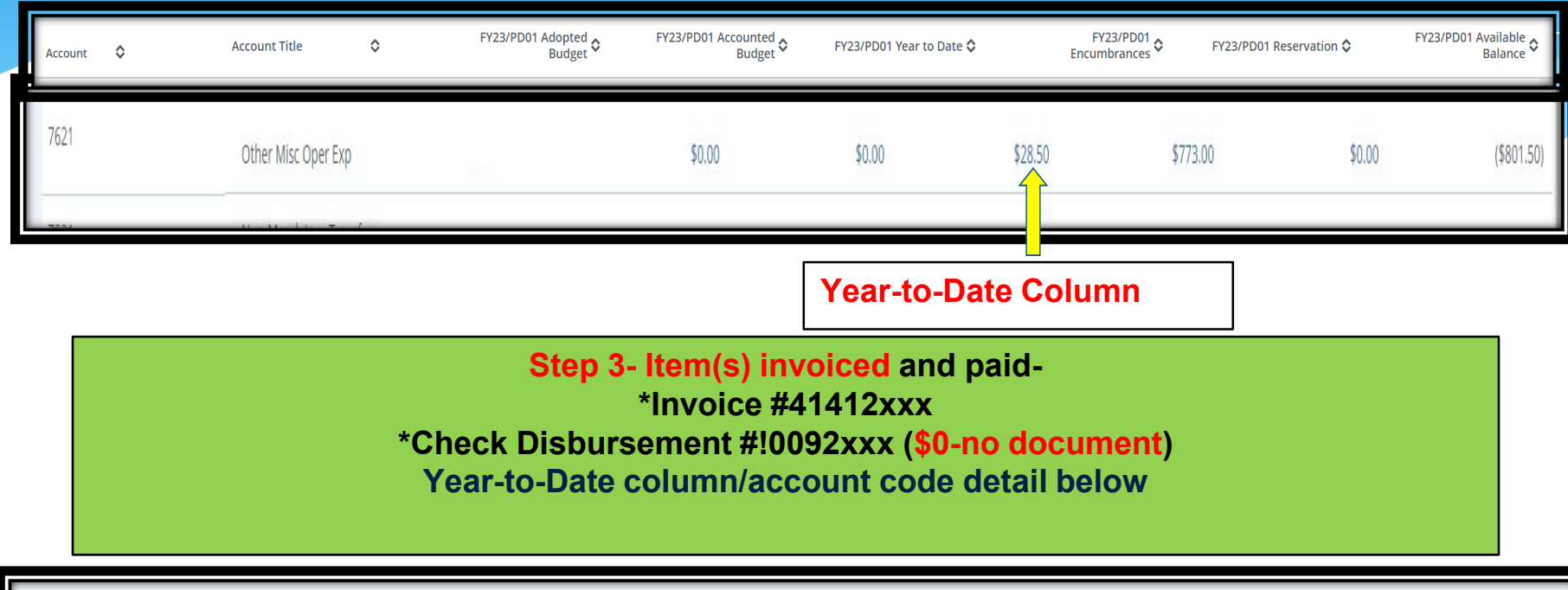

| Query Results               |     |               |   |               |   |                                   |    | <u>*</u>                 |
|-----------------------------|-----|---------------|---|---------------|---|-----------------------------------|----|--------------------------|
| Transaction Date            | ٥   | Activity Date | ٥ | Document Code | ٥ | Vendor/Transaction<br>Description | ٥  | Amount 🗘 Rule Class Code |
| 12/02/2021                  |     | 12/02/2021    | Σ | 41412021 (i)  |   | Dixie Pulp & Paper Recycling, LL  | .C | \$28.50 INEI             |
| 12/02/2021                  |     | 12/02/2021    |   | 10092551 (i)  |   | Dixie Pulp & Paper Recycling, LL  | .C | \$0.00 DNEI              |
| Report Total (of all record | ds) |               |   | ~             |   |                                   |    | \$28.50                  |

### Questions?

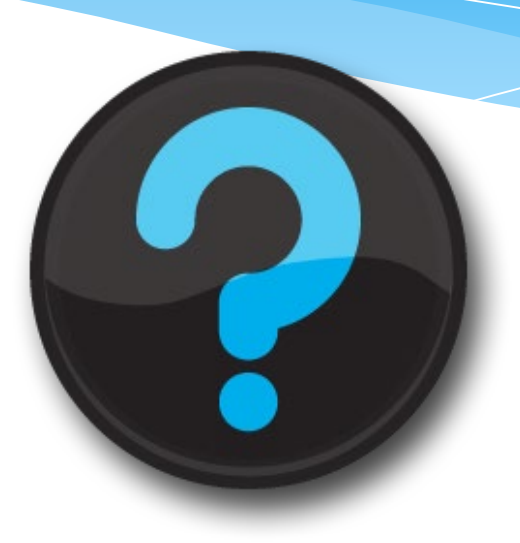

#### Contact us! Website: <u>uah.edu/budget/self-service-help</u>

Melissa Brown if you are in Research or the Colleges: <u>maboo63@uah.edu</u>; Ext 5217 Tammy Haymon if you are in any other Area: <u>tghooo8@uah.edu</u>; Ext 2242